## Lab 1: Creating Your Account and a Project

## Purpose

In this lab, you will learn how to create an account on the Vanderbilt REDCap server and a project.

## Part 1 - Create a REDCap trial account on Vanderbilt REDCap server

- 1. Navigate to <u>https://projectredcap.org/software/try/</u> to set up a one-week trial account on the Vanderbilt REDCap server.
- 2. Click Get a free one-week REDCap trial account

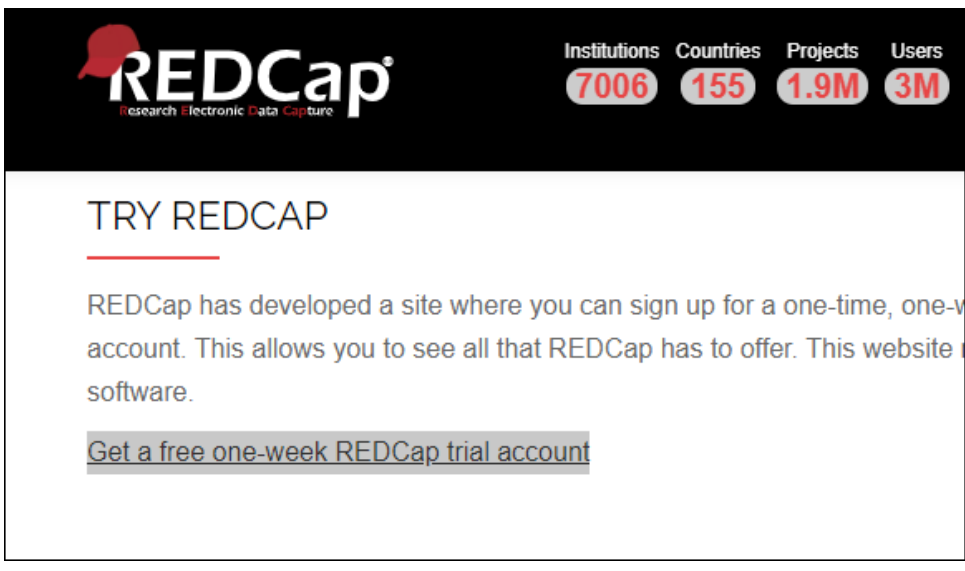

3. Fill in the requested details and click Sign up. Enter an email address you will be able to access from the workshop classroom.

| REDCap                                                                                                    |                                                                                                    |
|----------------------------------------------------------------------------------------------------|----------------------------------------------------------------------------------------------------|
| Sign up for a 1-week REDCap tr                                                                                                    | rial account Or you may Log in if you already have an account.                                                                                                    |
| If you are interested in signing up for a f<br>account created. Once your account is c                                                                                  | free one-week trial of REDCap, enter your email address below to have your trial<br>reated, you can use this installation to demo all of REDCap's features.                                                                                                    |
| NOTE: Any projects created on this sen<br>that this REDCap installation is *not mo<br>suspected of abusing this system will h<br>REDCap or joining the consortium, plea | ver will be automatically deleted after one week of being created. Also, please note onitored* by any administrative staff. It is completely self-serve. Any user have their account suspended immediately. If you have any questions about ase see <u>projectredcap.org</u> . |
| Email addre                                                                                                    | Your email address will become your REDCap username                                                                                                    |
| First and last name:                                                                                                    |                                                                                                    |
| Institution / organization name:                                                                                                    |                                                                                                    |
| Organization type:                                                                                                    | ✓                                                                                                    |
| Country:                                                                                                    | ~                                                                                                    |
| Website (optional):                                                                                                    |                                                                                                    |
| Reason for signing up:                                                                                                    | ✓                                                                                                    |
|                                                                                                    | Sign up                                                                                                    |

- 4. You should see a green box with the title "Account successfully created" and a message stating to check your email to complete the creation of your account.
- 5. Open the email and click on the <u>Set your new REDCap password</u> link.

| REDCap Trial Account                                                                                                    |
|----------------------------------------------------------------------------------------------------|
| N       no-reply@redcapdemo.vanderbilt.edu <redcap.services@vumc.org>         To: plitwin+rctrial@uw.edu       Wed 1/31/2024 3:34 PM</redcap.services@vumc.org>                                                                                                    |
| [This message was automatically generated by REDCap]                                                                                                    |
| A 1-week REDCap trial account has been created for you in which your REDCap username is "plitwin+rctrial@uw.edu". Click the link below to set your new password and log in.                                                                                                    |
| Set your new REDCap password                                                                                                    |
| Your REDCap user account <b>will expire in 7 days (at 02/07/2024 5:34pm)</b> . Also, please be aware that any projects created on this REDCap server will be automatically deleted exactly 7 days after being created. <b>Identifying information (e.g. PHI) is not permitted to be entered into this REDCap installation under any circumstances.</b> |
| To learn how to get REDCap at your local institution, please visit the "Become a Partner" tab at <a href="http://projectredcap.org">http://projectredcap.org</a> .                                                                                                    |
| ← Reply                                                                                                    |

6. Enter a strong password twice, **after recording it on paper or on your laptop**, and click Submit.

7. If you are successful, you will end up at a page that looks like this. **Continue to Part 2 on the next page to create your project.** 

| REDCap | Home | 🗐 My Projects 🕂 New Project 💿 Help & FAQ 🔀 Training Videos 💟 Send-It 📮 Messe                                                                                                    | nger                                                                                                    |
|--------|------|----------------------------------------------------------------------------------------------------|----------------------------------------------------------------------------------------------------|
|        |      | To learn how to get REDCap at your local institution, please visit the "Join & Ge<br>installation is *not monitored* by any administrative staff. It is completely self<br>Any user suspected of abusing this system will have their account suspended<br>REAL DATA, ESPECIALLY HUMAN SUBJECTS DATA, OR YOUR ACCESS WILL BE SU                                                                                                    | t REDCap" page<br>-serve. The nore<br>immediately. DO<br>JSPENDED.                                                                                                    |
|        |      | Welcome to REDCap!         REDCap is a secure web platform for building and managing online databases and surveys. REDCap's streamlined process for rapidly creating and designing projects offers a vast array of tools that can be tailored to virtually any data collection strategy.         REDCap provides automated export procedures for seamless data downloads to Excel and common statistical packages (SPSS, SAS, Stata, R), as well as a built-in project calendar, a scheduling module, ad hoc reporting tools, and advanced features, such as branching logic, file uploading, and calculated fields.         Learn more about REDCap by watching a B brief summary video (4 min). If you would like to view other quick video tutorials of REDCap in action and an overview of its features, please see the Training Resources page.         NOTICE: If you are collecting data for the purposes of human subjects research, review and approval of the project is required by your institutional Review Board.         If you require assistance or have any questions about REDCap please contact | Build online su<br>Create and desi<br>software require<br>Fast and flexib<br>than one day. C<br>data collection f<br>Advanced instr<br>uploading, bran<br>e-Consent - Per<br>survey.<br>Diverse and fle |
|        |      | noreply@redcapdemo.vanderbilt.edu.                                                                                                    | addresses or ph<br>contact them w<br>create a simple                                                                                                    |

.

## Part 2 - Create a REDCap project

1. Click on the green "+New Project" link at the top menu.

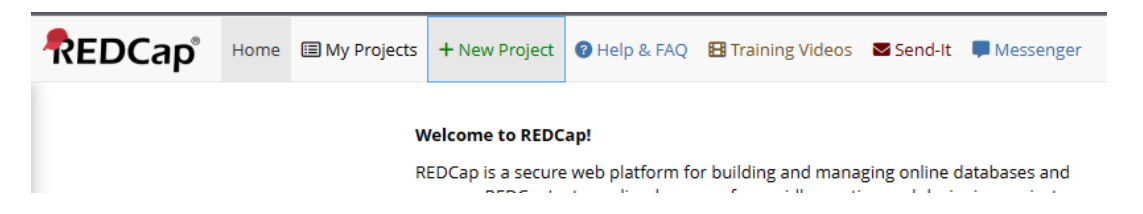

2. Enter a Project title of your choosing, **select "Practice / just for fun" for the project's purpose**, and click the blue "**Create Project**" button. You can skip the project template.

| t the bo                                   | begin the creation of a nev<br>ottom.                                                                                                    | v REDCa                                         | ap project on your own by completing the form below and clicking the Create Project l                                                                                                    | butto |  |
|--------------------------------------------|----------------------------------------------------------------------------------------------------|-------------------------------------------------|----------------------------------------------------------------------------------------------------|-------|--|
| roject (                                   | title:                                                                                                    | Sara                                            | a's Demo Project                                                                                                    |       |  |
| Project's purpose:<br>How will it be used? |                                                                                                    | Practice / Just for fun 👻                       |                                                                                                    |       |  |
| Project I<br>Description<br>displayed      | notes (optional):<br>n of the project's use or purpose<br>on the My Projects page)                                                                         |                                                 |                                                                                                    |       |  |
| roject                                     | creation option:                                                                                                    | e En                                            | Ipty project (blank slate)                                                                                                    |       |  |
|                                            |                                                                                                    | O Up<br>O Us                                    | ioad a kebcap project AML nie (CDIsc ODM format) [7]<br>e a template (choose one below)                                                                                                    | 4     |  |
| 📌 Cho                                      | oose a project template                                                                                                    | OUs                                             | load a kebuap project AML the (LDSL ODM format) [/]                                                                                                    | *     |  |
| template                                   | Dose a project template Template title (sorted by Ratio Domesticable)                                                                                      | O Up<br>O Us<br>title)                          | Template description                                                                                                    | •     |  |
| template                                   | oose a project template<br>Template title (sorted by<br>Basic Demography<br>Classic Database                                                               | O Uso                                           | Ioaa a kebCap project AML the (CDSC ODM format) [2]           e a template (choose one below)             Template description           Single data collection instrument to capture basic demographic information.           Six data entry forms, including forms for demography and baseline data, three monthly data forms, and concludes with a completion data form.                                                                                                    |       |  |
| select<br>template                         | Template title (sorted by<br>Basic Demography<br>Classic Database<br>Field Embedding Example F                                                             | O Up<br>O Us<br>title)                          | te a template (choose one below)      Template description      Single data collection instrument to capture basic demographic information.      Six data entry forms, including forms for demography and baseline data, three monthly     data forms, and concludes with a completion data form.     Example of the Field Embedding feature.                                                                                                    |       |  |
| select<br>template                         | Template title (sorted by<br>Basic Demography<br>Classic Database<br>Field Embedding Example F<br>Human Cancer Tissue Biob                                 | O Up<br>O Us<br>title)<br>Project<br>ank        | tea a trebular project AML the (LDSL ODM format) [2]     e a template (choose one below)      Template description      Single data collection instrument to capture basic demographic information.      Six data entry forms, including forms for demography and baseline data, three monthly     data forms, and concludes with a completion data form.      Example of the Field Embedding feature.      Five data entry forms for collecting and tracking information for cancer tissue.                                                                                                    |       |  |
|                                            | Template title (sorted by<br>Basic Demography<br>Classic Database<br>Field Embedding Example Fi<br>Human Cancer Tissue Biob<br>Longitudinal Database (1 ad | O Up<br>O Us<br>title)<br>Project<br>ank<br>rm) | Initial a reputation of the field set of the field set of the field |       |  |

3. You will be redirected to your new project's home page. You are done!

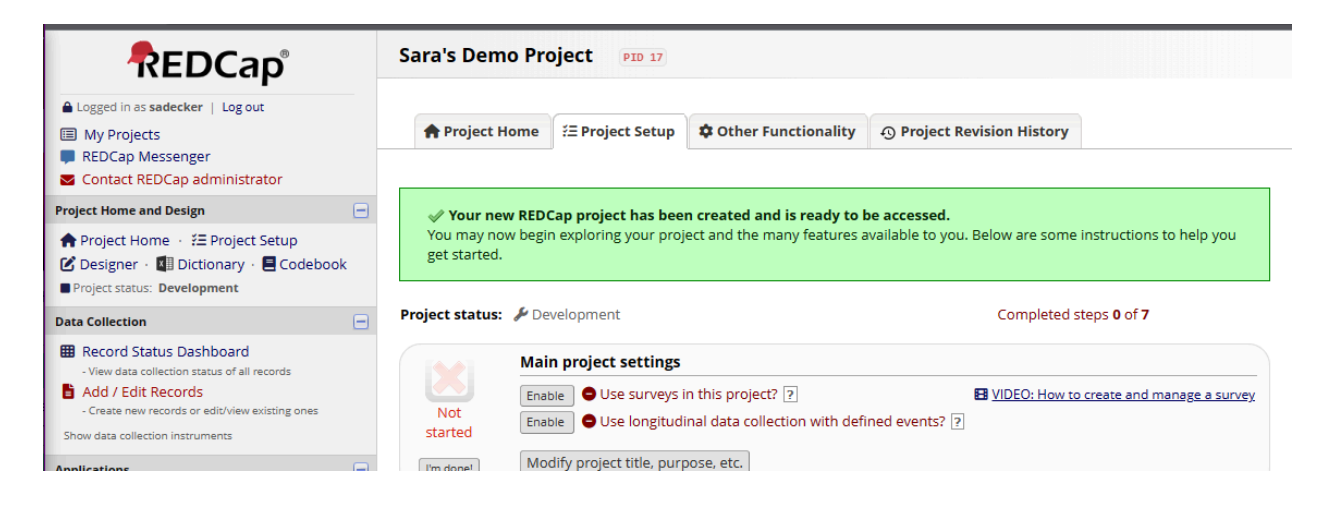